# 编号: Z-PKQG-DG60-V4 材质: 80g书纸+四色印刷+正反印刷 尺寸: 300 x 450mm 折后: 100 x 150mm

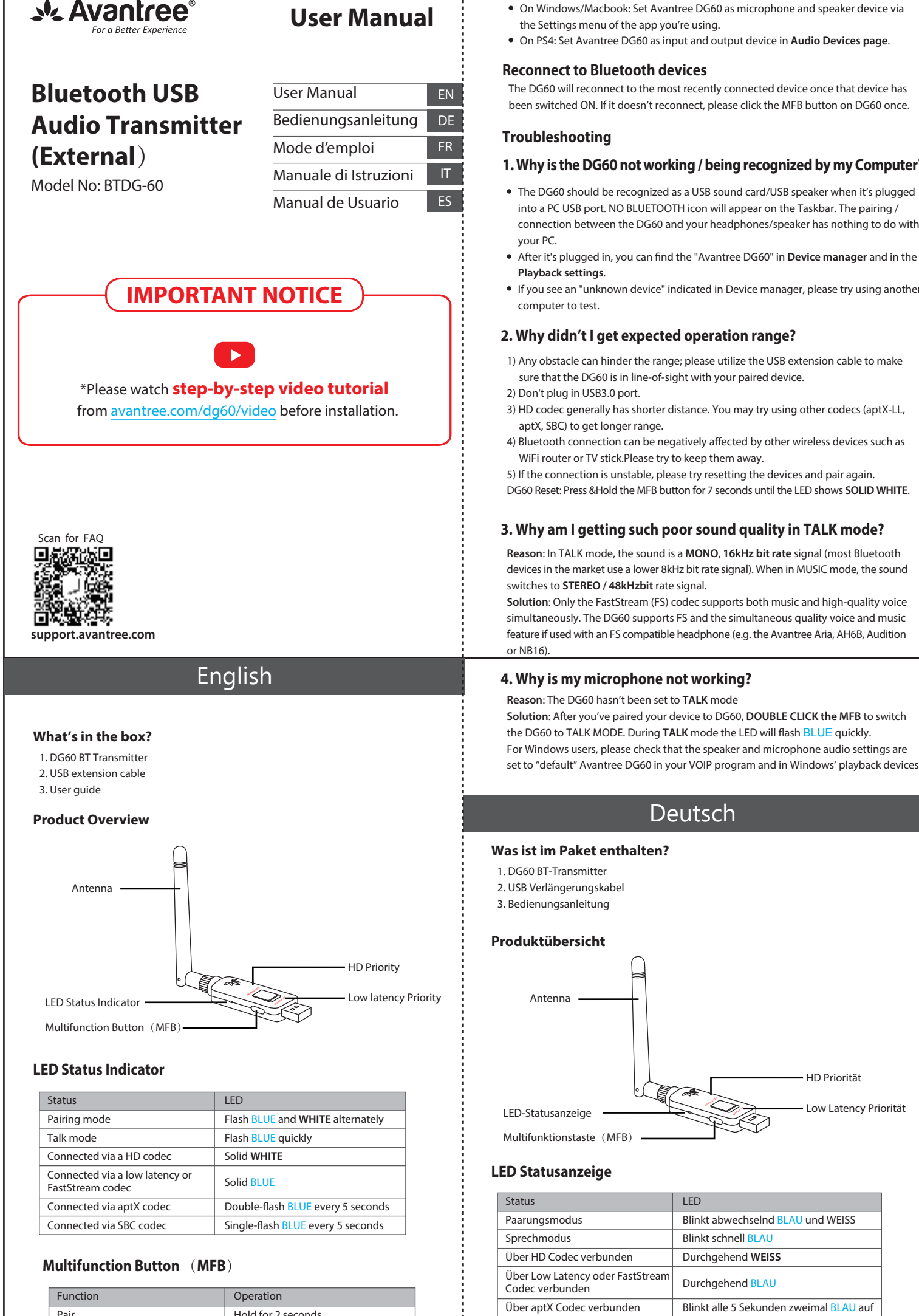

#### Hold for 2 second Clear pairing history Hold for 7 second Reconnect Click once

# nportant Notice

- 1. NO BLUETOOTH icon will appear on the Taskbar when the DG60 is plugged into your PC. It should be recognized as a USB sound card / USB speaker. The pairing / connection happen through the DG60, not your computer
- 2. This device does NOT work with mouse, keyboards or game controllers. It is for audio transmission only. 3. For minimum audio delay, please ensure that your Bluetooth headphone / speaker
- supports either aptX low latency or FastStream. Otherwise, you will get 150~250ms delav
- 4. If your headphone/speaker supports both aptX HD and low latency, please select the correct codec using the HD/LL switch.

# **Connect to Bluetooth Headphones**

- 1. Plug the DG60 into your computer, the LED will flash BLUE and WHITE alternately. 2. Enter your headphone/speaker into PAIRING MODE - please refer to your headphone or speaker's user manual.
- 3. Keep the two devices close and wait. Once connected, the DG60 LED will either flash every 5 seconds or stay solid, depending on the mode you're using.

#### For Music Streaming

Ensure that DG60 is in Music Mode - The LED will flash every 5S or stay solid. If not, please double click the MFB • Windows: Set Avantree DG60 as default playback device via Sound setting.

# • Macbook/PS4: Select Avantree DG60 as Sound Output device.

#### For VOIP Call/Gaming Chat

NOTE: For optimal sound quality when talking while gaming, please ensure that your headphone supports FastStream codec (e.g. Avantree Aria, AH6B, Audition or NB16). If your headphone does not support FastStream, please refer to below

| · ) our readprote does not support a dout carry preuse refer to below. |                                                        | abes not support i astoricani, prease refer to seloti i  |  |
|------------------------------------------------------------------------|--------------------------------------------------------|----------------------------------------------------------|--|
|                                                                        | Switch to talk mode - The LED will flash BLUE quickly. |                                                          |  |
|                                                                        | System/Devices                                         | Music stream/VOIP Call or Gaming Chat                    |  |
|                                                                        | Windows                                                | Auto switch between talk mode & music mode               |  |
|                                                                        | Macbook                                                | Default music mode, double click MFB to switch talk mode |  |
|                                                                        | PlayStation 4                                          | Default music mode, double click MFB to switch talk mode |  |

# • On Windows/Macbook: Set Avantree DG60 as microphone and speaker device via • On PS4: Set Avantree DG60 as input and output device in Audio Devices page.

been switched ON. If it doesn't reconnect, please click the MFB button on DG60 once

- The DG60 should be recognized as a USB sound card/USB speaker when it's plugged into a PC USB port. NO BLUETOOTH icon will appear on the Taskbar. The pairing / connection between the DG60 and your headphones/speaker has nothing to do with
- After it's plugged in, you can find the "Avantree DG60" in Device manager and in the
- If you see an "unknown device" indicated in Device manager, please try using another

1) Any obstacle can hinder the range; please utilize the USB extension cable to make

- 3) HD codec generally has shorter distance. You may try using other codecs (aptX-LL,
- 5) If the connection is unstable, please try resetting the devices and pair again.
- DG60 Reset: Press & Hold the MFB button for 7 seconds until the LED shows SOLID WHITE

#### 3. Why am I getting such poor sound quality in TALK mode?

Reason: In TALK mode, the sound is a MONO, 16kHz bit rate signal (most Bluetooth devices in the market use a lower 8kHz bit rate signal). When in MUSIC mode, the sound

Solution: Only the FastStream (FS) codec supports both music and high-quality voice simultaneously. The DG60 supports FS and the simultaneous quality voice and music feature if used with an FS compatible headphone (e.g. the Avantree Aria, AH6B, Audition

Solution: After you've paired your device to DG60, DOUBLE CLICK the MFB to switch the DG60 to TALK MODE. During TALK mode the LED will flash BLUE guickly. For Windows users, please check that the speaker and microphone audio settings are set to "default" Avantree DG60 in your VOIP program and in Windows' playback devices.

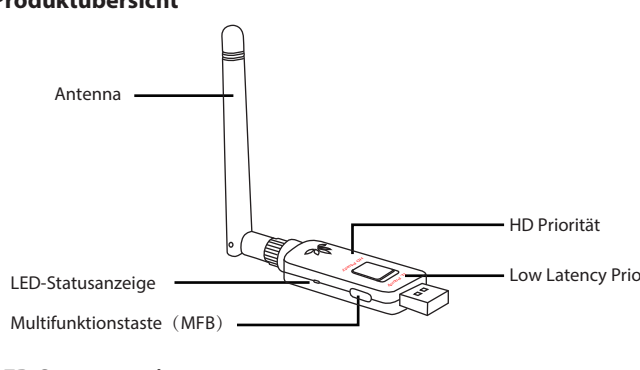

| Status                                              | LED                                     |
|-----------------------------------------------------|-----------------------------------------|
| Paarungsmodus                                       | Blinkt abwechselnd BLAU und WEISS       |
| Sprechmodus                                         | Blinkt schnell BLAU                     |
| Über HD Codec verbunden                             | Durchgehend WEISS                       |
| Über Low Latency oder FastStream<br>Codec verbunden | Durchgehend BLAU                        |
| Über aptX Codec verbunden                           | Blinkt alle 5 Sekunden zweimal BLAU auf |
| Über SBC Codec verbunden                            | Blinkt alle 5 Sekunden einmal BLAU auf  |

#### Multifunktionstaste (MFB)

| Funktion                 | Bedienung                  |
|--------------------------|----------------------------|
| Paarung                  | 2 Sekunden gedrückt halten |
| Paarungshistorie löschen | 7 Sekunden gedrückt halten |
| Musik/Sprache umschalten | Doppelklick bei Verbindung |
| Erneut verbinden         | Einmal drücken             |

#### chtiger Hinwei:

- 1. Auf der Task-Anzeige erscheint KEIN BLUETOOTH Symbol, wenn der DG60 an Ihren PC angeschlossen ist. Er sollte als USB Sound Card / USB-Lautsprecher erkannt werden. Die Paarung/ Verbindung findet über den DG60 statt, nicht über Ihren Computer
- 2. Das Gerät funktioniert NICHT mit Mäusen, Tastaturen oder Game Controllern. Es eignet sich nur für die Übertragung von Audio. B. Um eine minimale Tonverzögerung zu erzielen, stellen Sie sicher, dass Ihr
- Bluetooth-Kopfhörer/Lautsprecher entweder aptX Low Latency oder FastStream unterstützt. Andernfalls kommt es zu einer Verzögerung von 150~250ms.
- 4. Wenn Ihre Kopfhörer/Lautsprecher aptX HD und Low Latency unterstützen, wählen Sie bitte den richtigen Codec aus, indem Sie den HD/LL Schalter benutzen.

#### Mit Bluetooth-Kopfhörern verbinden

- 1. Schließen Sie den DG60 an Ihren Computer an, die LED-Anzeige blinkt abwechselnd BLAU und WEISS auf.
- 2. Setzen Sie Ihre Kopfhörer/ Lautsprecher in den PAARUNGSMODUS bitte beziehen Sie sich auf die Anleitung für Ihre Kopfhörer oder Lautsprecher.
- 3. Halten Sie die zwei Geräte dicht beieinander und warten Sie. Sobald eine Verbindung besteht, blinkt die LED-Anzeige am DG60 entweder alle 5 Sekunden auf oder leuchtet durchgehend, je nach Modus.

#### Zum Streamen von Musik

Stellen Sie sicher, dass der DG60 im Musikmodus ist – die LED-Anzeige blinkt alle 5 Sekunden auf oder leuchtet durchgehend. Falls nicht, drücken Sie zweimal auf die MFB-Taste

- Windows: Stellen Sie den Avantree DG60 als Standard-Playback-Gerät über die Sound-Einstellungen ein.
- Macbook/PS4: Wählen Sie Avantree DG60 als Sound Output Gerät aus.

#### Für VOIPAnrufe/GamingChat

#### HINWEIS: Für eine optimale Soundqualität beim Sprechen während dem Gaming stellen Sie sicher, dass Ihre Kopfhörer den FastStream Codec unterstützen (z.B. Avantre Aria, AH6B, Audition oder NB16).

| Sollten Ihre Kopfhö<br>Tabelle:                                | rer FastStream nicht unterstützen, beziehen Sie sich auf die folg | jende |
|----------------------------------------------------------------|-------------------------------------------------------------------|-------|
| Umschalten auf der                                             | n Sprechmodus - Die LED-Anzeige blinkt schnell BLAU auf.          |       |
| System/Geräte Streamen von Musik/ VOIP Anrufe oder Gaming Chat |                                                                   |       |
| Windows                                                        | Automatisches Umschalten zwischen Sprechmodus & Musikmodus        |       |
| Machaok                                                        | Musikmodus standardmäßig eingestellt, Doppelklick auf die         |       |

- MFB-Taste, um in den Sprechmodus zu wechseln Musikmodus standardmäßig eingestellt, Doppelklick auf die PlayStation 4 MFB-Taste, um in den Sprechmodus zu wechseln Bei Windows/Macbook:Stellen Sie den Avantree DG60 als Mikrofon und Lautspreche
- über das Einstellungsmenü der von Ihnen verwendeten App ein • Bei PS4: Stellen Sie den Avantree DG60 als Input- und Output-Gerät auf der Tongeräte-Seite ein

#### Erneute Verbindung mit Bluetooth-Geräten

Der DG60 verbindet sich automatisch mit dem zuletzt verbundenen Gerät, sobald das Gerät EINGESCHALTET ist. Sollte sich der DG60 nicht verbinden, drücken Sie bitte einmal am DG60 auf die MFB-Taste.

#### Troubleshooting

- 1. Warum funktioniert der DG60 nicht/ wird er nicht von meinem Computer erkannt?
- Der DG60 sollte als USB Sound Card / USB Lautsprecher erkannt werden, wenn er an einem PC USB-Anschluss angeschlossen ist. Auf der Task-Leiste erscheint KEIN BLUETOOTH Symbol, Die Paarung/Verbindung zwischen dem DG60 und Ihren
- Kopfhörern/ Lautsprechern hat nichts mit Ihrem PC zu tun. Nachdem das Gerät angeschlossen wurde, finden Sie den "Avantree DG60" im Geräte-
- Manager und über die Playback-Einstellungen. • Sollten Sie ein "unbekanntes Gerät" im Geräte-Manager sehen, versuchen Sie, einen anderen Computer zum Test zu benutzen.

#### 2. Warum erziele ich nicht die erwartete Betriebsreichweite?

1) Hindernisse können die Reichweite beeinträchtigen; bitte nutzen Sie ein USB-Verlängerungskabel, um sicherzustellen, dass der DG60 in Sichtweite Ihres gepaarten Gerätes ist

- 2) Stecken Sie keinen USB 3.0 Port ein.
- 3) Der HD-Codec hat generell eine kürzere Reichweite. Sie können versuchen, einen anderen Codec (aptX-LL, aptX, SBC) zu nutzen, um eine längere Reichweite zu erzieler 4) Die Bluetooth-Verbindung kann negativ durch andere kabellose Geräte, wie WiFi-
- Router oder TV-Sticks beeinflusst werden. Bitte halten Sie diese fern. 5) Sollte die Verbindung instabil sein, versuchen Sie, die Geräte zurückzusetzen und erneut zu paaren. DG60 zurücksetzen: halten Sie die MFB-Taste 7 Sekunden lang gedrückt, bis die LED-Anzeige DURCHGEHEND WEISS leuchtet.

#### 3. Warum ist die Tonqualität im SPRECH-Modus so schlecht?

Grund: Im SPRECH-Modus ist der Ton ein MONO, 16kHz Bit Rate Signal (die meisten Bluetooth-Geräte auf dem Markt verwenden ein schwächeres 8kHz Bit Rate Signal). Im MUSIK-Modus wechselt der Ton auf ein STEREO/48kHz Bit Rate Signal. Lösung: Nur der FastStream (FS) Codec unterstützt gleichzeitig Musik und hochwertige Sprachübertragung. Der DG60 unterstützt FS und die gleichzeitige Nutzung von hochwertiger Sprachübertragung und Musik, wenn er zusammen mit FS-kompatiblen Kopfhörern genutzt wird (z.B. Avantree Aria, AH6B, Audition oder NB16).

### 4. Warum funktioniert mein Mikrofon nicht?

Grund: DerDG60wurde nicht in den SPRECH-Modus gesetzt. Lösung: Nachdem Sie Ihr Gerät mit dem DG60 gepaart haben, DRÜCKEN SIE ZWEIMAL auf die MFB-Taste, um den G60 in den SPRECH-MODUS zu setzen. Im SPRECH-Modus blinkt die LED-Anzeige schnell BLAU auf.

Für Windows Nutzer: bitte überprüfen Sie, dass die Toneinstellungen für die Lautsprecher und das Mikrofon in Ihrem VOIP-Programm und bei den Windows Playback-Geräten standardmäßig auf Avantree DG60 eingestellt sind.

# Français

Contenu de la boite

- 1. Transmetteur BT DG60
- 2. Câble d'extension USB

#### Vue d'ensemble

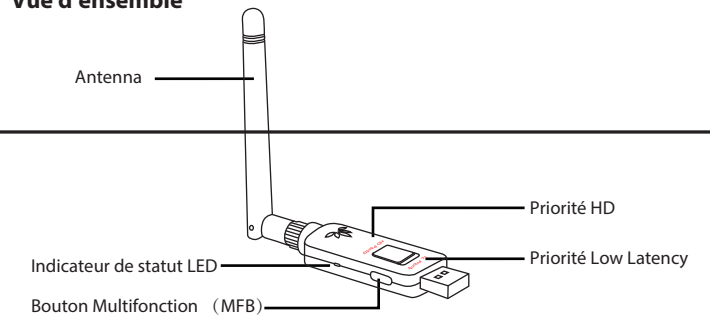

#### Indications de statut LED

| Statut                                          | LED                                 |
|-------------------------------------------------|-------------------------------------|
| Mode appairage                                  | Clignotement BLEU et BLANC alterné  |
| Mode appels                                     | Clignotement BLEU rapide            |
| Connexion via codec HD                          | BLANC fixe                          |
| Connexionvia codec low latency<br>ou FastStream | BLEU fixe                           |
| Connexion via codec aptX                        | 2 flashs BLEU toutes les 5 secondes |
| Connexion via codec SBC                         | 1 flash BLEU toutes les 5 secondes  |

#### **Bouton Multifonction** (MFB)

| Fonction                     | Opération               |
|------------------------------|-------------------------|
| Appairage                    | Maintenir 2s            |
| Effacer historique appairage | Maintenir 7s            |
| Bascule Musique/appels       | Double-Clic si connecté |
| Reconnexion                  | Clic 1 fois             |

# ote importante

- . Aucune icône BLUETOOTH n'apparaîtra dans la barre des tâches lorsque le DG60 est branché sur votre PC. Il doit être reconnu comme une carte son USB / un haut-parleur USB. L'appairage / connexion se fait via le DG60, pas depuis votre ordinateur.
- 2. Le DG60 ne fonctionne PAS avec une souris, clavier ou contrôleurs de jeu. Il est concu pour la transmission audio uniquement.
- 8. Pour un retard audio minimum, veuillez vous assurer que votre casque / haut-parleur Bluetooth prend en charge la faible latence aptX ou FastStream. Sinon, vous obtiendrez un retard de 150 ~ 250 ms.
- A. Si votre casque / haut-parleur prend en charge à la fois l'aptX HD et la faible latence, veuillez sélectionner le codec correct à l'aide du commutateur HD / LL.

Low Latency Priorität

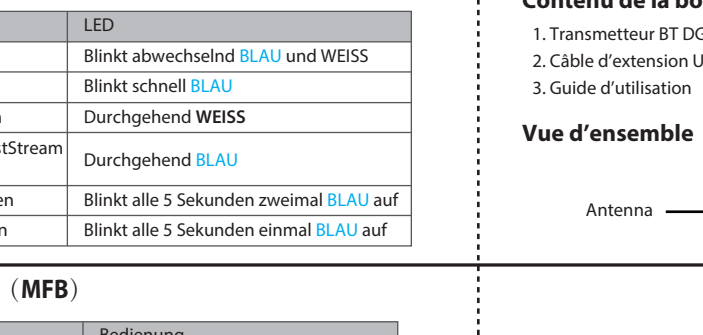

| Funktion                 | Bedienung                  |
|--------------------------|----------------------------|
| Paarung                  | 2 Sekunden gedrückt halten |
| Paarungshistorie löschen | 7 Sekunden gedrückt halten |
| Musik/Sprache umschalten | Doppelklick bei Verbindung |
| Erneut verbinden         | Einmal drücken             |

#### **Connecter un casque Bluetooth**

#### 1. Brancher le DG60 dans une prise USB de votre ordinateur, la LED clignote BLEU et

- BLANC alterné. 2. Mettez votre casque/enceinte en APPAIRAGE – voir le mode d'emploi de vos appareils. 3. Gardez vos équipements proches et patientez. Une fois connectés, la LED du DG60
- clignotera toutes les 5s ou sera fixe suivant le mode utilisé.

# Pour la musique

- Vérifier que le DG60 soit en mode Musique Sa LED clignote toutes les 5S ou reste fixe. Sinon, faire undouble clic sur le bouton MFB.
- Windows: régler l'Avantree DG60 en tant que lecteur par défaut viales réglages de son • Macbook/PS4: régler l'Avantree DG60 en tant que périphérique de sortie audio.

#### Pour les appels VOIP/Chat Gaming

NOTE: Pour un son de qualitéoptimaleen conversation durant vos jeux, veuillez vous assurer que votre casque prend en charge le codec FastStream (ex. Avantree Aria, AH6B, Audition ou NB16)

#### Si ce n'est pas le cas, veuillez vous reporter aux indications ci-dessous Basculer en mode appels - la LED flashe BLEU rapidement.

Système/Equipements Musique/Appels VOIP ou Chat Gaming

- Auto switch entre appels& musique Windows Mode musique par défaut, double clic sur MFB pour Macbook basculer en appels Mode musique par défaut, double clic sur MFB pour PlavStation 4 basculer en appels
- SurWindows/Macbook:régler l'AvantreeDG60 en tant guemicro et enceintevia les réglages de l'application utilisée.
- Sur PS4: régler l'Avantree DG60 en tant que périphérique d'entrée/sortie dans la page de paramètres Audio

#### **Reconnexion aux périphériques Bluetooth**

- Le DG60 se reconnectera au dernier appareil connecté une fois que ce dernier aura été
- allumé. S'il ne se reconnecte pas, veuillez cliquer une fois sur le bouton MFB du DG60.

#### Dépannage

| 1. Pourquoi le DG60 ne fo | onctionne pas / n'est pas reconnu sur |
|---------------------------|---------------------------------------|
| mon ordinateur ?          |                                       |

- Le DG60 doit être reconnu comme une carte son USB/enceinte USB une fois branché sur PC. Aucune icône BLUETOOTH n'apparait dans la barre de tâches. L'appairage / connexion entre le DG60 et votre casque / haut-parleur n'a rien à voir avec votre PC et se fait sur la clé
- Une fois branché, vous trouverez "AvantreeDG60" dans le gestionnaire de périphériques et les réglages de lecture. Si vous voyez "périphérique inconnu" dans le gestionnaire de périphériques, essayez

# 2. Pourquoi la portée n'est pas celle attendue?

- 1) Tout obstacle peut réduire la portée; veuillez utiliser la rallonge USB pour vous assurer que le DG60 est bien en vue avec votre appareil jumelé.
- 2)N 'insère pas le port usb3.0.
- 3) Le codec HD a généralement une distance plus courte. Vous pouvez essayer d'utiliser d'autres codecs (aptX-LL, aptX, SBC) pour obtenir une portée plus longue
- 4) La connexion Bluetooth peut être affectée par d'autres appareils sans fil tels que les routeurs Wifi ou une clé TV. Veuillez essayer de les éloigne 5) Si la connexion est instable, essayez de réinitialiser les appareils et de les coupler à

d'utiliser un autre ordinateur

- Reset du DG60 : Appuyez sur le bouton MFB et maintenez-le enfoncé pendant 7
- secondes jusqu'à ce que la LED soit au BLANC fixe. 3. Pourquoi la qualité de son est moins bonne en mode APPELS?

#### Raison: en mode APPEL, le son est un signal MONO à 16 kHz (la plupart des appareils Bluetooth du marché utilisent un signal à 8 kHz). En mode MUSIQUE, le son passe en

signal STEREO / 48 kHz. Solution: Seul le codec FastStream (FS) supporte la musique et la haute qualité

vocaleen simultané. Le DG60 supporte le codec FS et la fonction musique / voix de gualité en simultané si le casque associé est compatible FS (e.xAvantree Aria, AH6B Audition ou NB16).

### 4. Pourquoi mon micro ne fonctionne pas?

Raison: le DG60 n'a pas été réglé en mode APPEL Solution: après avoir couplé votre appareil au DG60, DOUBLE-CLIQUEZ sur le MFB pour basculer le DG60 en MODE APPEL. Dans ce mode, la LED clignote rapidement RI FU

Pour les utilisateurs de Windows, veuillez vérifier que les paramètres audio du hautparleur et du micro sont définis sur l'Avantree DG60 "par défaut", dans votre programme VOIP, et dans les appareils de lecture de Windows.

Italiano

# Cosa c'è nella scatola? 1. Trasmettitore DG60 BT 2. Cavo di estensione USB 3. Guida per l'utente Panoramica del prodotto Antenna Priorità HD Priorità di bassa late Indicatore di stato LED Pulsante multifunzione (MFB Indicatore di stato LED Led Lampeggia BLU e BIANCO

| alternativamente                    |
|-------------------------------------|
| Lampeggia BLUE rapidamente          |
| Bianco fisso                        |
| BLU fisso                           |
| Doppio lampeggio BLU ogni 5 secondi |
| Singololampeggio BLU ogni 5 secondi |
|                                     |

#### Pulsante multifunzione (MFB)

| Funzione                                   | Operazione                   |
|--------------------------------------------|------------------------------|
| Associazione                               | Tenere premuto per 2 secondi |
| Cancellare la cronologia degli abbinamenti | Tenere premuto per 7 secondi |
| Commutatore musica/chiamata                | Doppio clic quando connesso  |
| Ricollegare                                | Fare clic una volta          |

#### viso importan

- Nessuna icona BLUETOOTH apparirà sulla barra delle applicazioni quandoil DG60 è collegatoal PC. Deve essere riconosciuto come una scheda audio USB / altoparlante USB L'associazione/connessioneavyieneattraverso il DG60, noncon il computer 2. Questo dispositivo NON funziona conmouse, tastiere o controllerdi gioco. E 'solo per la trasmissione audio.
- 3. Per un ritardo audio minimo.assicurarsi che il supportoper cuffie/ altoparlantisi anch'esso Bluetooth aptX bassa latenza o FastStream.In caso contrario, si otterrà un
- ritardo di 150-250 ms. 4. Se il supporto per cuffie/altoparlanti è sia aptX HD che a bassa latenza, selezionare il codec corretto utilizzando l'interruttore HD/LL.

#### Collegamento alle cuffie Bluetooth

- 1. Collegare il DG60 nel computer, il LED lampeggerà BLU e BIANCO alternativamente 2. Metti la tua cuffia/altoparlante in PAIRING MODE – si prega di fare riferimento al manuale dell'utente della cuffia o dell'altoparlante
- 3. Tenere i duedispositivi vicini e attendere. Una volta collegato, il LED del DG60 lampeggerà ogni 5 secondi o rimarrà fisso, a seconda della modalità che si sta utilizzando.

#### Per lo streaming musicale

- Assicurarsi che DG60 sia in modalità Musica Il LED lampeggia ogni 5S o rimarrà fisso In caso contrario, si prega di cliccare due volte sul MFB.
- Windows: imposta Avantree DG60 come dispositivo di riproduzione predefinito tramite l'impostazione Audio.
- Macbook/PS4: leggere Avantree DG60 come dispositivo di output audio.

#### Per chiamata VOIP / Chatdi gioco

NOTA: Per una qualità audioottimale quando si parla durante il gioco, si prega diassicurarsi che il supporto cuffiesupporti ilFastStream codec (ad esempio Avantree Aria, AH6B, Audition o NB16)

|  | Se la cuffianonsupporta ilFastStream, si prega di fare riferimento a qui sotto: |                                                                               |  |  |
|--|---------------------------------------------------------------------------------|-------------------------------------------------------------------------------|--|--|
|  | Passare alla modalità di conversazione - Il LED lampeggia BLU rapidamente.      |                                                                               |  |  |
|  | Sistema/Dispositivi                                                             | Streaming musicale/chiamata VOIP o chat di gioco                              |  |  |
|  | Windows                                                                         | Passaggio automatico tra la modalità di<br>conversazione e la modalità musica |  |  |
|  | Machook                                                                         | Modalità musica predefinita, fare doppio clic su MFB                          |  |  |

| Su Windows/Machook: ImpostaAvantree DG60 come microfono e dispositivo |                                                                                                    |  |  |
|-----------------------------------------------------------------------|----------------------------------------------------------------------------------------------------|--|--|
| PlayStation 4                                                         | Modalità musica predefinita, fare doppio clic su MFB<br>per passare alla modalità di conversazione |  |  |
| Macbook                                                               | per passare alla modalità di conversazione                                                         |  |  |

altoparlante tramite il menu Impostazioni dell'app che stai utilizzando. Su PS4: Impostare Avantree DG60 come dispositivo di input e output nella pagina Dispositivi audio

# **Riconnettersi ai dispositivi Bluetooth**

Il DG60 și riconnetteră al dispositivo connesso più di recente una volta che il dispositivo è stato acceso. Se non si riconnette, fare clic una volta sul pulsante MFB su DG60.

#### Risoluzione dei problemi relativi

- 1. Perché il DG60 non funziona / viene riconosciuto dal mio computer?
- Il DG60 deve essere riconosciuto come una scheda audio USB / altoparlanteUSB quando è collegato a una porta USB del PC. Sulla barra delle applicazioni non verrà visualizzata l'icona BLUETOOTH. L'associazione/connessione tra il DG60e le cuffie / altoparlanti non ha nulla a che fare con il PC.
- Dopo che è collegato, è possibile trovare l'"Avantree DG60"in Gestione periferiche e nelle impostazioni di riproduzione.
- Se viene visualizzato un "dispositivo sconosciuto"indicato in Gestione dispositivi, provare a utilizzare un altro computer per testare.

# 2. Perché non mi raggiunge la portata prevista?

1) Qualsiasi ostacolo può ostacolare la portata; provate ad utilizzare il cavo di estensione USBper assicurarsi che il DG60 è a vista con il dispositivo accoppiato. 2) Non collegare la porta USB 3.0

- 3) Il codec HD ha generalmente una distanza più breve. Si può provare a utilizzare altri codec (aptX-LL, aptX, SBC) per ottenere una portata più lunga.
- wireless come il router WiFi o la chiavetta TV. Per favore, cerca di tenerli lontani. 5) Se la connessione è instabile, provare a reimpostare i dispositivi e a eseguire

nuovamente l'associazione Resetdel DG60: Premere & tenere premuto il MFB per 7 secondi, fino a quando il LED non diventa BIANCO fisso

#### 3. Perché sto ottenendo una gualità del suono così scadente in modalità TALK?

Motivo: in modalità TALK, il suono è un segnale di velocità in bit MONO, 16kHz (la maggior parte dei dispositivi Bluetooth sul mercato utilizza un segnale di velocità in bit inferiore di 8kHz). In modalità MUSIC, il segnale audio passa al segnale di velocità STEREO/48kHz bit.

Soluzione: solo il codec FastStream (FS) supporta contemporaneamente sia musica che voce in altaqualità. La DG60 supporta FS e la funzione di qualità simultanea vocale e musicale se utilizzata con una cuffia compatibile con FS (ad esempio Avantree Aria. AH6B, Audition o NB16)

#### 4. Perché il microfono non funziona?

Motivo: il DG60nonè statoimpostato sulla modalità TALK Soluzione: dopoaver associato il dispositivo a DG60, fare doppio click sull'MFB permettere il DG60 in modalitàTALK. Durante la modalità TALK il LED lampeggia rapidamente BLU.

Per gli utenti Windows, verificare che le impostazioni audio dell'altoparlante e del microfonosiano impostate su "default" Avantree DG60 nel programma VOIP e nei dispositivi di riproduzione di Windows.

# Español

# ¿Qué hay en la caja?

- 1. Transmisor DG60 BT 2. Cable de extensión USB
- 3. Guía del usuario

# Descripción general del producto

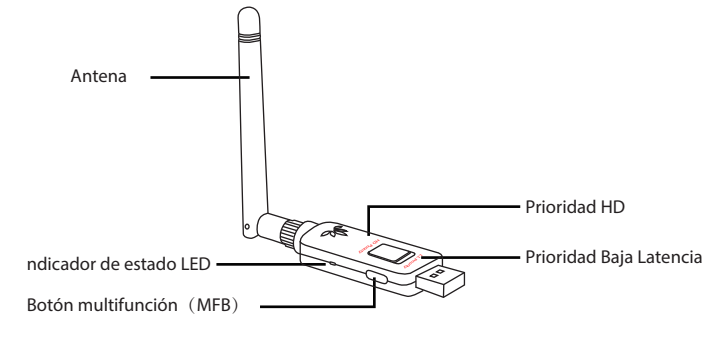

# Indicador de estado LED

| Estado                                                          |                          |                             | LED                                        |  |  |  |  |  |
|-----------------------------------------------------------------|--------------------------|-----------------------------|--------------------------------------------|--|--|--|--|--|
| Modo de emparejamiento                                          |                          |                             | Parpadea AZUL y BLANCO<br>alternativamente |  |  |  |  |  |
| Modo de conversación                                            |                          |                             | Parpadea AZUL rápidamente                  |  |  |  |  |  |
| Conectado a través de un códec HD                               |                          |                             | BLANCO fijo                                |  |  |  |  |  |
| Conectado a través de un códec<br>de baja latencia o FastStream |                          |                             | AZUL fijo                                  |  |  |  |  |  |
| Conectado a través de un códec aptX                             |                          |                             | Doble parpadeo AZUL cada 5 segundos        |  |  |  |  |  |
| Conectado a través de un códec SBC                              |                          |                             | Un solo parpadeo AZUL cada 5 segundos      |  |  |  |  |  |
| E                                                               | Botón multifunción (MFB) | )                           |                                            |  |  |  |  |  |
|                                                                 | Función                  |                             | Operación                                  |  |  |  |  |  |
|                                                                 | Emparejamiento           | Mantenga durante 2 segundos |                                            |  |  |  |  |  |
|                                                                 |                          |                             |                                            |  |  |  |  |  |

| Emparejamiento                     | Mantenga durante 2 segundos     |
|------------------------------------|---------------------------------|
| Borrar historial de emparejamiento | Mantenga durante 7 segundos     |
| Interruptor de música/habla        | Doble-Cliccuando esté conectado |
| Reconectar                         | Clic una vez                    |
|                                    |                                 |

#### iso important

utilizando

- 1. NO aparecerá el icono BLUETOOTH en la barra de tareas cuando el DG60 esté conectado a su PC. Debería ser reconocido como una tarjeta de sonido USB / altavoz USB. El emparejamiento/conexión se produce a través del DG60, no de su ordenador. 2. Este dispositivo NO funciona con ratón, teclados o controladores de juego. Es sólo
- para transmisión de audio. B. Para un retardo de audio mínimo, por favor asegúrese de que sus auriculares /
- altavoces Bluetooth admiten aptX de baia latencia o FastStream. De lo contrario. obtendrá un retraso de 150 a 250 ms.
- A. Si sus auriculares/altavoces son compatibles con aptX HD y baja latencia, por favor seleccione el códec correcto con el interruptor HD/LI

#### **Conéctese a auriculares Bluetooth**

- 1. Enchufe el DG60 en su ordenador, el LED parpadeará AZUL y BLANCO alternativamente 2. Ponga sus auriculares/altavoces en MODO DE EMPAREJAMIENTO - consulte el
- manual de usuario de sus auriculares o altavoces 3. Mantenga los dos dispositivos cerca y espere. Una vez conectados, el LED DG60 parpadeará cada 5 segundos o permanecerá fijo, dependiendo del modo que esté

### Para transmisión de música (música en streaming)

#### Asegúrese de gue el DG60 está en modo música: el LED parpadeará cada 55 o

- permanecerá fijo. Si no es así, haga doble clic en el MFB. • Windows: Establezca Avantree DG60 como dispositivo de reproducción
- predeterminado a través de la configuración de sonido.
- Macbook/PS4: Seleccione Avantree DG60 como dispositivo de salida de sonido.

#### Para llamada VOIP/ Chat de juego

Dispositivos de audio.

Solución de problemas

altavoces no tiene nada que ver con su PC.

favor intente usar otro ordenador para pro

2) No insertes el puerto usb3.0.

LED se muestre BLANCO FIJO.

**CONVERSACIÓN?** 

la señal de velocidad STEREO / 48kHzbit

Avantree Aria, AH6B, Audition o NB16)

el LED parpadeará AZUL rápidamente.

4. ¿Por qué mi micrófono no funciona?

alejados

en DG60 una vez.

ordenador?

NOTA: Para obtener una calidad de sonido óptima al hablar mientras juega, por favorasegúrese de que sus auriculares son compatibles con el códec FastStream (por ejemplo, Avantree Aria, AH6B, Audition o NB16).

| SI SU | s auricul | ares | 110 5 | on co | mpati | pies c | loued | im, c | onsu | ite a | cont | inuaci | U |
|-------|-----------|------|-------|-------|-------|--------|-------|-------|------|-------|------|--------|---|
|       |           |      |       |       |       |        |       |       |      |       |      |        |   |

| Cambie a modo de conversación - El LED parpadeará AZUL rápidamente. |                                                                                               |  |  |  |  |
|---------------------------------------------------------------------|-----------------------------------------------------------------------------------------------|--|--|--|--|
| Sistema/Dispositivos                                                | Transmisión de música/Llamada VOIP o Chat de juego                                            |  |  |  |  |
| Windows                                                             | Cambio automático entre el modo de conversación y el modo música                              |  |  |  |  |
| Macbook                                                             | Modo de música predeterminado, haga doble clic en<br>MFB para cambiar el modo de conversación |  |  |  |  |
| PlayStation 4                                                       | Modo de música predeterminado, haga doble clic en<br>MFB para cambiar el modo de conversación |  |  |  |  |
|                                                                     |                                                                                               |  |  |  |  |

altavoz a través del menú Configuración de la aplicación que está utilizando.

1.¿Por qué el DG60 no funciona / no es reconocido por mi

barra de tareas. El emparejamiento/conexión entre el DG60 y los auriculares /

Después de que esté enchufado, puede encontrar el "Avantree DG60" en el

Administrador de dispositivos y en la configuración de reproducción

2. ¿Por qué no consigo el rango de operación esperado?

Motivo: En el modo CONVERSACIÓN, el sonido es una señal de velocidad de bits

Solución: Solo el códec FastStream (FS) admite música y voz de alta calidad

Motivo: El DG60 no se ha configurado en modo CONVERSACIÓN

su programa VOIP y en los dispositivos de reproducción de Windows.

Z-PKOG-DG60-

simultáneamente. El DG60 es compatible con FS y la función de voz y música de

códecs (aptX-LL, aptX, SBC) para obtener un mayor alcance.

Vuelva a conectarse a dispositivos Bluetooth

• En Windows/Macbook: Establezca Avantree DG60 como micrófono y dispositivo de En PS4: Establezca Avantree DG60 como dispositivo de entrada y salida en la página El DG60 se volverá a conectar al dispositivo conectado más recientemente una vez que ese dispositivo se haya encendido. Si no se vuelve a conectar, haga clic en el botón MFB • El DG60 debería ser reconocido como una tarjeta de sonido USB / altavoz USB cuando está conectado a un puerto USB del PC. NO aparecerá el icono BLUETOOTH en la Si ve un "dispositivo desconocido" indicado en el Administrador de dispositivos, por 1) Cualquier obstáculo puede dificultar el alcance; por favor, utilice el cable de extensión USBpara asegurarse de que el DG60 está en línea de visión con su dispositivo emparejado. 3) El códec HD generalmente tiene una distancia más corta. Puede intentar usar otros 4) La conexión Bluetooth puede verse afectada negativamente por otros dispositivos inalámbricos como el router WiFi o el stick del TV. Por favor, trate de mantenerlos 5) Si la conexión es inestable, intente restablecer los dispositivos y emparejar de nuevo Restablecer DG60: Mantenga pulsado el botón MFB durante 7 segundos hasta que el 3. ¿Por qué obtengo una calidad de sonido tan pobre en el modo MONO de 16 kHz (la mayoría de los dispositivos Bluetooth en el mercado utilizan una señal de velocidad de bits de 8 kHz más baja). En el modo MÚSICA, el sonido cambia a calidad simultánea si se utiliza con unos auriculares compatibles con FS (por ejemplo, Solución: Después de emparejar el dispositivo a DG60, HAGA DOBLE CLIC en el MFB para cambiar el DG60 al MODO CONVERSACIÓN. Durante el modo CONVERSACIÓN. Para los usuarios de Windows, por favor comprueben que la configuración de audio del altavoz y del micrófono esté establecida en "predeterminado" Avantree DG60 en